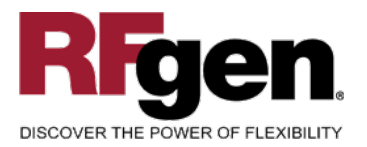

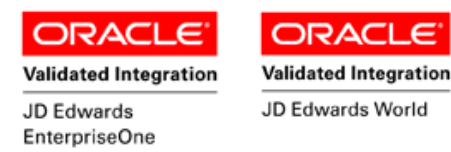

# **Employee Time Entry**

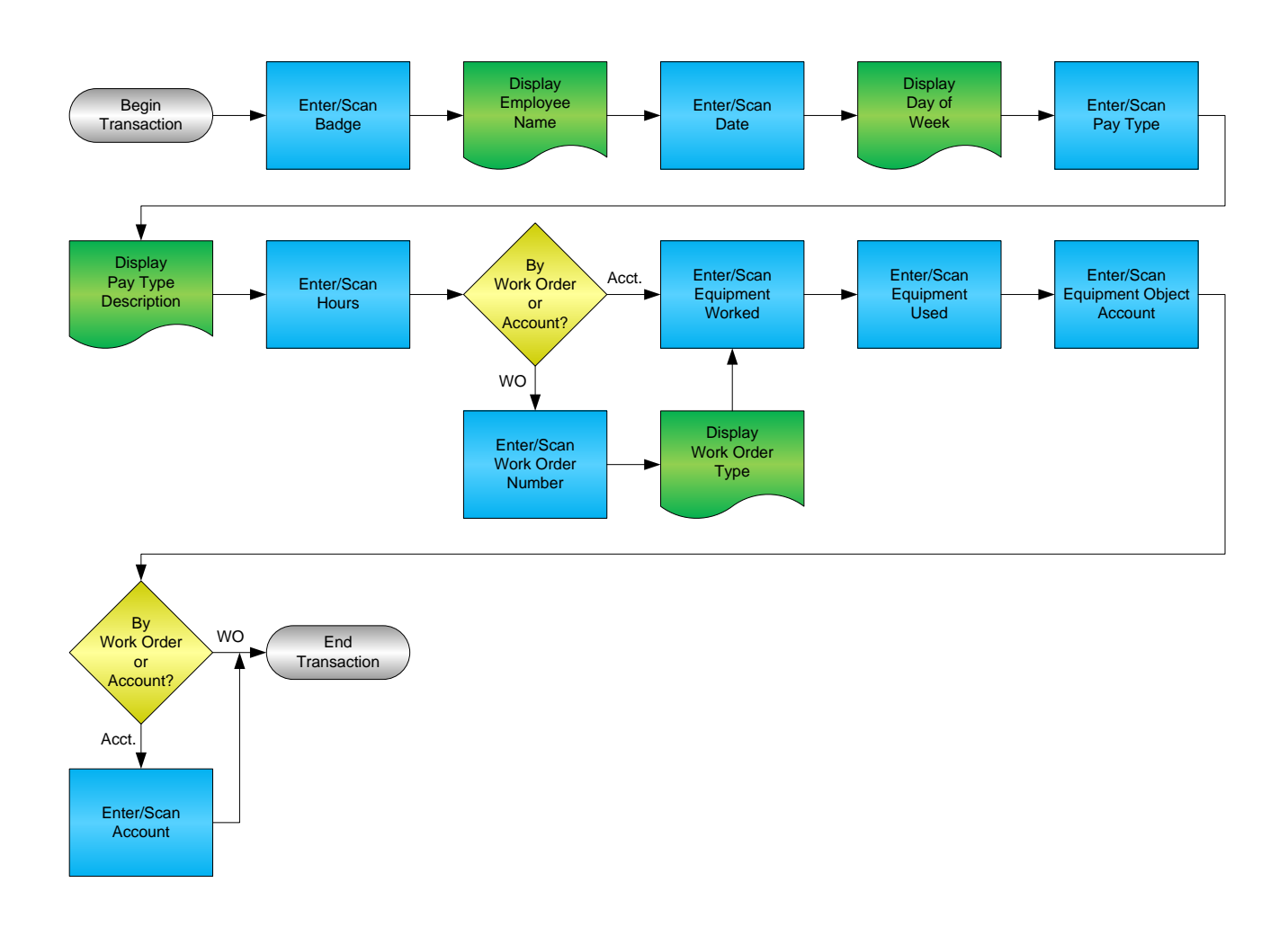

RFgen Software 1101 Investment Boulevard, Suite 250 El Dorado Hills, CA 95762 888-426-3472

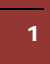

© 2015 RFgen Software, A Division of the DataMAX Software Group Inc., All Rights Reserved. All other product, brand and company names and logos used are trademarks or registered trademarks of their respective owners.

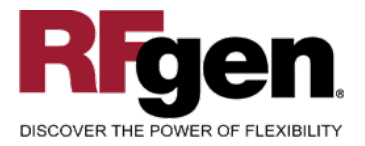

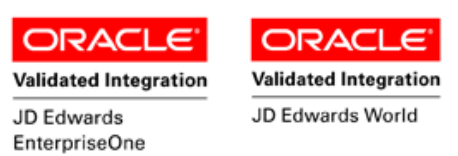

#### **License Agreement**

All information contained in this document is the intellectual property of RFgen Software, a division of the DataMAX Software Group, Inc. This document may not be published, nor used without the prior written consent of RFgen Software. Use of the RFgen Software Open Source code is at all times subject to the DataMAX Software Group Open Source Licensing Agreement, which must be accepted at the time the source code is installed on your computer system. For your convenience, a text copy of the DataMAX Software Group Open Source Source Licensing Agreement is also loaded (and may be printed from) your RFgen-based system.

#### **Requirements**

- RFgen Version 5.0 or later
- RFgen JD Edwards Integration Suite

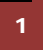

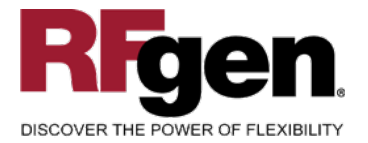

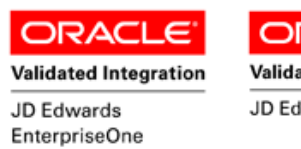

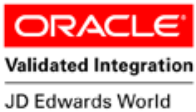

## **Table of Contents**

| EMPLOYEE TIME ENTRY                               | 1 |
|---------------------------------------------------|---|
| FHRTE0100 – EMPLOYEE TIME ENTRY                   | 3 |
| ✓ VALIDATIONS                                     | 4 |
| ✓ Edits                                           | 4 |
| ₽- FUNCTION KEYS                                  | 4 |
| CONSIDERATIONS                                    | 5 |
| AFFECTED RFGEN FORMS AND TRANSACTION MACROS       | 6 |
| SETUP AN RFGEN MENU                               | 6 |
| TEST SCRIPT DESCRIPTION: TIME ENTRY (SINGLE LINE) | 6 |
| RFGEN INPUT REQUIREMENTS                          | 6 |
| Execution Procedures                              | 7 |
| OVERALL TEST CASE RESULTS                         | 8 |
|                                                   |   |

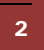

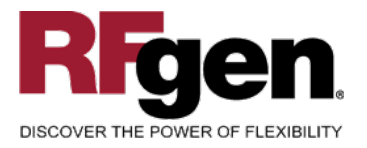

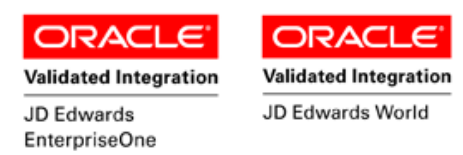

## FHRTE0100 – Employee Time Entry

| Badge# 7500<br>McDougle, Cathy<br>Date 03/13/2015<br>Friday, March 13, 2015<br>Pay Typ 1 Regular<br>Hours 1.00<br>W/O# 452509 WO: Client Serv<br>Eq Wrk 1006 Office Building<br>Eq Usd 1005 Teleton 6800 Se<br>Eq Obj 8120<br>Enter to Continue                                                                                                    |            | KIOSK TIME ENTRY                    |
|----------------------------------------------------------------------------------------------------|------------|-------------------------------------|
| McDougle, Cathy   Date 03/13/2015   Friday, March 13, 2015   Pay Typ 1   Hours 1.00   W/O# 452509   WO: Client Service   Eq Wrk 1006   Office Building   Eq Usd 1005   Teleton 6800 Se   Eq Obj 8120                                                                                                    | Badge#     | 7500                                |
| Date 03/13/2015<br>Friday, March 13, 2015<br>Pay Typ 1 Regular<br>Hours 1.00<br>W/O# 452509 WO: Client Servi<br>Eq Wrk 1006 Office Building<br>Eq Usd 1005 Teleton 6800 Se<br>Eq Obj 8120<br>Enter to Continue<br>Submit Clear Exit                                                                                                    |            | McDougle, Cathy                     |
| Pay Typ 1 Regular<br>Hours 1.00<br>W/O# 452509 WO: Client Servi<br>Eq Wrk 1006 Office Building<br>Eq Usd 1005 Teleton 6800 Se<br>Eq Obj 8120<br>Enter to Continue<br>Submit Clear Exit                                                                                                    | Date       | 03/13/2015<br>Friday March 12, 2015 |
| Hours 1.00<br>W/O# 452509 WO: Client Serv<br>Eq Wrk 1006 Office Building<br>Eq Usd 1005 Teleton 6800 Se<br>Eq Obj 8120<br>Enter to Continue<br>Submit Clear Exit                                                                                                    | Pay Typ    | 1 Regular                           |
| W/O# 452509 WO: Client Serv<br>Eq Wrk 1006 Office Building<br>Eq Usd 1005 Teleton 6800 Se<br>Eq Obj 8120<br>Enter to Continue<br>Submit Clear Exit                                                                                                    | Hours      | 1.00                                |
| Eq Wrk 1006 Office Building<br>Eq Usd 1005 Teleton 6800 Se<br>Eq Obj 8120<br>Enter to Continue<br>Submit Clear Exit                                                                                                    | W/O#       | 452509 WO: Client Servi             |
| Eq Usd 1005 Teleton 6800 Se<br>Eq Obj 8120<br>Enter to Continue<br>Submit Clear Exit                                                                                                    | Eq Wrk     | 1006 Office Building                |
| Eq Obj 8120<br>Enter to Continue<br>Submit Clear Exit                                                                                                    | Eq Usd     | 1005 Teleton 6800 Se                |
| Enter to Continue     Submit   Clear   Exit     Previous   T                                                                                                    | Eq Obj     | 8120                                |
| Enter to Continue     Submit   Clear   Exit     Previous   The second second seco |            |                                     |
| Submit Clear Exit                                                                                                    | Enter to C | ontinue                             |
| Previou                                                                                                    | Suhr       | it Clear Exit                       |
| Previous 🚽                                                                                                    |            |                                     |
|                                                                                                    | Prev       |                                     |
|                                                                                                    |            |                                     |
|                                                                                                    |            | $\bigcirc$                          |

This transaction captures time entry data for a specific employee and can associate the time entry to a subledger or general ledger account. The Employee Transactions Batch File (F06116Z1) is updated.

The following conditions apply to the RFgen implementation for the Information Entry transaction within the EnterpriseOne environment.

Note: any of these parameters may be easily adjusted to meet the unique requirements of your company.

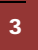

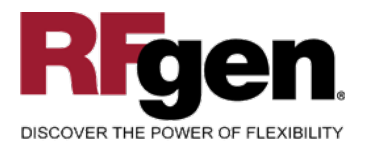

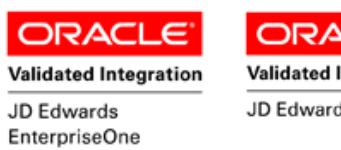

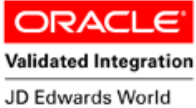

## ✓ Validations

| Prompt   | Table   | Field               |
|----------|---------|---------------------|
| Badge#   | F060116 | YAAN8               |
| Рау Туре | F069116 | YCPDBA              |
| W/O#     | F4801   | WADOCO              |
| Eq Wrk   | F1201   | FANUMB              |
| Eq Usd   | F1201   | FANUMB              |
| Eq Obj   | F0901   | GMOBJ               |
| Account  | F0901   | GMMCU, GMOBJ, GMSUB |

#### ✓ Edits

| Condition             | Table |
|-----------------------|-------|
| Hours must be numeric | N/A   |

# **Function Keys**

| Кеу | Function                           |
|-----|------------------------------------|
| F1  | Search Data for Current Field      |
| F2  | Refresh the Current Screen Display |
| F3  |                                    |
| F4  | Exits Transaction                  |

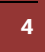

© 2015 RFgen Software, A Division of the DataMAX Software Group Inc., All Rights Reserved. All other product, brand and company names and logos used are trademarks or registered trademarks of their respective owners.

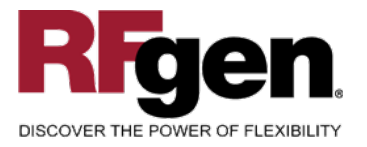

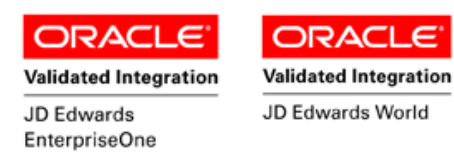

## **Considerations**

1. What additional data should be captured during time entry?

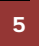

 $\odot$  2015 RFgen Software, A Division of the DataMAX Software Group Inc., All Rights Reserved. All other product, brand and company names and logos used are trademarks or registered trademarks of their respective owners.

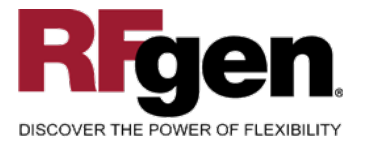

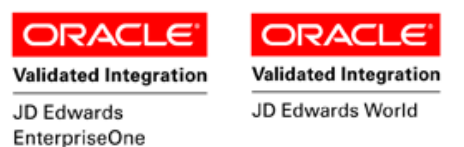

## How JD Edwards® Processing Option affects RFgen

This documentation explains which of the JDE Processing Options are used by RFgen and how the red highlighted Proc.Options effect the RFgen script.

#### **Affected RFgen Forms and Transaction Macros**

| Description                   | Form Name | Transaction Macro Name |
|-------------------------------|-----------|------------------------|
| HR – Time Entry (Single Line) | FHRTE0100 |                        |

#### Setup an RFgen Menu

To implement an RFgen Form using JDE Processing Options in an RFgen Menu the JDE Version needs to be specified.

Enter the Form name, followed by a Space. Enter "-Vers=" and the JDE Version.

| Form/Menu | Description to Display        |
|-----------|-------------------------------|
| FHRTE0100 | HR - Time Entry (Single Line) |

## **Test Script Description: Time Entry (Single Line)**

#### **RFgen Input Requirements**

Before you begin testing, ensure, for the combination of branch/plant(s) and item(s) you will be testing, that the following is setup in EnterpriseOne or PeopleSoft World.

- a. Employee
- b. Pay Type
- c. Company
- d. Business Unit
- e. Object Account
- f. Subledger
- g. Equipment Account

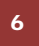

© 2015 RFgen Software, A Division of the DataMAX Software Group Inc., All Rights Reserved. All other product, brand and company names and logos used are trademarks or registered trademarks of their respective owners.

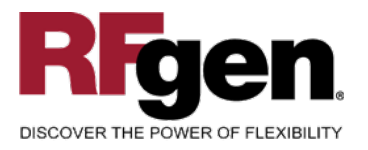

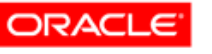

EnterpriseOne

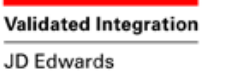

ORACLE<sup>®</sup> Validated Integration

JD Edwards World

# **Execution Procedures**

| ID | Test Case                                                                                       | Expected Result                                                                                                    | Pass | Fail |
|----|-------------------------------------------------------------------------------------------------|----------------------------------------------------------------------------------------------------|------|------|
| 1  | Type in a Badge<br>Press the <b>ENTER</b> key                                                   | RFGEN will validate and accept the<br>badge number entered—if the badge<br>number is invalid, an error message<br>will be displayed.                                                      |      |      |
| 2  | Type in a Date<br>Press the <b>ENTER</b> key                                                    | RFGEN will validate and accept the date entered—if the date is invalid, an error message will be displayed.                                                                               |      |      |
| 3  | Type in a Pay Type<br>Press the <b>ENTER</b> key                                                | RFGEN will validate and accept the<br>pay type entered—if the pay type is<br>invalid, an error message will be<br>displayed.                                                              |      |      |
| 4  | Type in Hours<br>Press the <b>ENTER</b> key                                                     | RFGEN will validate and accept the<br>hours entered—if the hours are<br>invalid, an error message will be<br>displayed.                                                                   |      |      |
| 5  | Type in a Work Order<br>Press the <b>ENTER</b> key                                              | RFGEN will validate and accept the<br>work order number entered—if the<br>work order number is invalid, an<br>error message will be displayed.                                            |      |      |
| 6  | Type in Equipment Worked<br>Press the <b>ENTER</b> key                                          | RFGEN will validate and accept the<br>equipment worked entered—if the<br>equipment worked is invalid, an error<br>message will be displayed                                               |      |      |
| 7  | Type in Equipment Used<br>Press the <b>ENTER</b> key                                            | RFGEN will validate and accept the<br>equipment used entered—if the<br>equipment used is invalid, an error<br>message will be displayed                                                   |      |      |
| 8  | Type in Equipment Object<br>Press the <b>ENTER</b> key                                          | RFGEN will validate and accept the<br>equipment object entered—if the<br>equipment object is invalid, an error<br>message will be displayed                                               |      |      |
| 9  | Type in an Account<br>Press the <b>ENTER</b> key                                                | RFGEN will validate and accept the account number entered—if the account number is invalid, an error message will be displayed                                                            |      |      |
| 10 | Press the "F1" key with the cursor in the<br>Pay Type field to select and return a pay<br>type. | RFGEN will display a list of pay<br>types and when selected, the pay<br>type will be returned to the Pay Type<br>field—if the pay type is invalid, an<br>error message will be displayed, |      |      |

 $\odot$  2015 RFgen Software, A Division of the DataMAX Software Group Inc., All Rights Reserved. All other product, brand and company names and logos used are trademarks or registered trademarks of their respective owners.

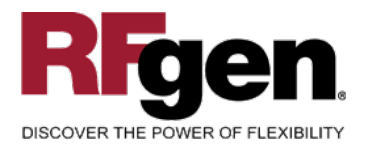

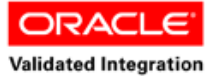

JD Edwards EnterpriseOne

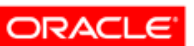

Validated Integration

JD Edwards World

| 11 | Press the "F1" key with the cursor in the W/O# field to select and return a work order number.              | RFGEN will display a list of work<br>order numbers and when selected,<br>the work order number will be<br>returned to the W/O# field—if the<br>work order number is invalid, an<br>error message will be displayed,                           |  |
|----|----------------------------------------------------------------------------------------------------|----------------------------------------------------------------------------------------------------|--|
| 12 | Press the "F1" key with the cursor in the Eq Wrk field to select and return an equipment number.            | RFGEN will display a list of<br>equipment numbers and when<br>selected, the equipment number will<br>be returned to the Eq Wrk field—if<br>the equipment number is invalid, an<br>error message will be displayed,                            |  |
| 13 | Press the "F1" key with the cursor in the Eq Usd field to select and return an equipment number.            | RFGEN will display a list of<br>equipment numbers and when<br>selected, the equipment number will<br>be returned to the Eq Usd field—if<br>the equipment number is invalid, an<br>error message will be displayed,                            |  |
| 14 | Press the "F1" key with the cursor in the Eq Obj field to select and return an equipment object account.    | RFGEN will display a list of<br>equipment object accounts and<br>when selected, the equipment object<br>account will be returned to the Eq<br>Obj field—if the equipment object<br>account is invalid, an error message<br>will be displayed, |  |
| 15 | At the RFGEN "Enter to Accept Prompt"<br>the transaction is added to the Enterprise<br>One/PeopleSoft World | Confirm the information entry results                                                                                                    |  |

## **Overall Test Case Results**

| Pass/Fail      |  |
|----------------|--|
| Tester/Date    |  |
| RE-Tester/Date |  |

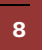

 $\odot$  2015 RFgen Software, A Division of the DataMAX Software Group Inc., All Rights Reserved. All other product, brand and company names and logos used are trademarks or registered trademarks of their respective owners.

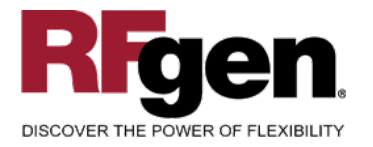

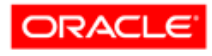

Validated Integration JD Edwards EnterpriseOne ORACLE<sup>®</sup> Validated Integration

JD Edwards World

Comments

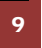

 $\ensuremath{\mathbb{C}}$  2015 RFgen Software, A Division of the DataMAX Software Group Inc., All Rights Reserved. All other product, brand and company names and logos used are trademarks or registered trademarks of their respective owners.